# Firepower Threat Defense(FTD)ポリシー導入の トラブルシューティング

## 内容

概要 背景説明 前提条件 <u>使用するコンポーネント</u> ポリシー導入の概要 概要例 トラブルシューティング FMCグラフィカルユーザインターフェイス(GUI) 導入トランスクリプトの利用 FMCログによるトラブルシューティング /var/opt/CSCOpx/MDC/log/operation/usmsharedsvcs.log /var/log/sf/policy deployment.log <u>管理対象デバイスのトラブルシューティング</u> /ngfw/var/log/ngfwManager.log /ngfw/var/log/sf/policy\_deployment.log 例 一般的なエラーメッセージ TACに問い合わせる

# 概要

このドキュメントでは、FTDでのポリシー導入プロセスの概要と、基本的なトラブルシューティング手法について説明します。

# 背景説明

さらにトラブルシューティングを行うために、 Cisco Firepower Threat Defense (FTD)、従来のステート フルファイアウォール機能 Adaptive Security Appliances (ASA)および Next-Gen ファイアウォール機能 (Powered by Snort)が1つの製品に統合されました。

この変更により、 Policy Deployment Infrastructure FTDでは、ASAコード(LINAとも呼ばれる)と Snort 一つの包みにまとめて

# 前提条件

次の製品に関する知識があることが推奨されます。

- Firepower Management Center (FMC)
- Firepower Threat Defense (FTD)

### 使用するコンポーネント

このドキュメントの情報は、特定のラボ環境にあるデバイスに基づいて作成されました。このド キュメントで使用するすべてのデバイスは、初期(デフォルト)設定の状態から起動しています 。本稼働中のネットワークでは、各コマンドによって起こる可能性がある影響を十分確認してく ださい。

## ポリシー導入の概要

Cisco FTDは、 Policy Deployments に登録されているデバイスの設定を管理およびプッシュする Firepower Management Center (FMC)自体。

導入環境内には、「フェーズ」に分かれた一連のステップがあります。

FMCの各フェーズの概要を次に示します。

| フェーズ0            | 導入の初期化                 |
|------------------|------------------------|
| フェーズ 1           | Database Objectコレクション  |
| フェーズ 2           | ポリシーとオブジェクトの収集         |
| フェーズ 3           | NGFWコマンドライン設定の生成       |
| フェーズ 4           | デバイス導入パッケージの生成         |
| フェーズ 5           | 展開パッケージの送受信            |
| <b>7 7 7</b> ° c | 保留中の展開、展開アクション、および展開成コ |
| 71-20            | ヤージ                    |

プロセスの各フェーズと障害の発生場所に関する知識は、次のような障害のトラブルシューティ ングに役立ちます。 Firepower システム面

状況によっては、以前の設定による競合や、 Advanced Flex Configuration キーワードがないため、デ バイスレポートで対処できない障害が発生する可能性があります。

## 概要例

ステップ1: Deploymentを選択します。

ステップ2:デバイスの導入がコミットされると、FMCはそのデバイスに関連するすべての設定の収集を開始します。

ステップ3:設定が収集されると、FMCはパッケージを作成し、SFTunnelという通信メカニズム を介してセンサーに送信します。

ステップ4:FMCはセンサーに対して、個々の応答をリッスンしながら、指定されたポリシーで展開プロセスを開始するように通知します。

ステップ5:管理対象デバイスがアーカイブを解凍し、個々の設定とパッケージの適用を開始しま す。

A.導入の前半は、 Snort 設定 Snort 設定は、その有効性を確認するためにローカルでテストされます。

有効であることが確認されると、新しい設定は実稼働ディレクトリに移動され、 Snort.検証が

失敗すると、このステップでポリシーの導入が失敗します。

B.展開パッケージのロードの後半は、ngfwManagerプロセスによってLINAプロセスに直接適用されるLINA設定用です。

障害が発生すると、変更がロールバックされ、ポリシーの展開が失敗します。

ステップ6:両方とも Snort LINAパッケージが成功すると、管理対象デバイスから信号が送られま す Snort 新しい設定をロードし、現在のすべての設定を保存するために、再起動またはリロードし ます。

ステップ7:すべてのメッセージが成功すると、センサーは成功メッセージを送信し、 Management Centerによって確認されるまで待機します。

ステップ8:受信されると、FMCはタスクを成功としてマークし、ポリシーバンドルの終了を許可します。

# トラブルシューティング

次の間に発生した問題 Policy Deployment 以下が原因である可能性がありますが、これらに限定され ません。

- 1. 誤設定
- 2. FMCとFTD間の通信
- 3. データベースとシステムの状態
- 4. ソフトウェア不具合および警告
- 5. その他の特殊な状況

これらの問題の中には、簡単に修正できるものもあれば、シスコの支援が必要なものもあります Technical Assistance Center (TAC).

このセクションの目的は、問題を切り分けたり、根本原因を特定したりする手法を提供すること です。

### FMCグラフィカルユーザインターフェイス(GUI)

シスコでは、FMCアプライアンスで導入の失敗が発生した場合の各トラブルシューティングセッ ションを開始することを推奨しています。

障害通知ウィンドウでは、6.2.3以降のすべてのバージョンに対して、他の障害の可能性に役立つ 追加ツールがあります。

### 導入トランスクリプトの利用

ステップ1: Deployments FMC Web UIにリストされます。

ステップ2: Deployments タブが選択されている場合は、 Show History.

| Overview Analysis Policies Devices Objects AMP Intelligence           | Deploy 🚺 System                                     | Help 🔻 jeffjac 🕶 |
|-----------------------------------------------------------------------|-----------------------------------------------------|------------------|
| Dashboards • Reporting Summary •                                      | Deployments 0 Health Tasks                          | 07               |
| Survey Dathard                                                        | (1 total) 0 running 1 success 0 warnings 0 failures | Show History     |
| Provides a summary of activity on the appliance                       | Nemesis     Deployment to device successful.        | 2m 47s           |
| Network × Threats × Intrusion Events × Status × Geolocation × QoS × + |                                                     |                  |
|                                                                       |                                                     |                  |

ステップ3: Deployment History ボックスで、FMCから以前のすべての展開を確認できます。より多 くのデータを表示する配置を選択します。

ステップ4:導入要素を選択したら、 Deployment Details 選択すると、 Transaction.これらのエントリ は、次の列に分類されます。 Device Number, Device Name, Status,と Transcript.

| Deplo | oyment History                                                          |                             |    |                               |                        |               |
|-------|-------------------------------------------------------------------------|-----------------------------|----|-------------------------------|------------------------|---------------|
|       | <b>jeffjac</b><br>Start: 2019-11-20 07:01                               |                             | ÊD | eployment details for jeffjac | at 2019-11-20 07:01 PM | Search        |
| 1     | PM<br>End: 2019-11-20 07:04                                             | <ul> <li>Success</li> </ul> | 1  | Device                        | State                  | us Transcript |
| 2     | <b>System</b><br>Start: 2019-11-20 01:10<br>AM<br>End: 2019-11-20 01:12 | ✓ Success                   |    | Herreas                       | •                      |               |
| 3     | <b>System</b><br>Start: 2019-11-16 01:11<br>AM<br>End: 2019-11-16 01:14 | ✓ Success                   |    |                               |                        | 1             |
| 4     | System<br>Start: 2019-11-13 01:07<br>AM<br>End: 2019-11-13 01:09        | ✓ Success                   |    |                               |                        |               |
| 5     | <b>System</b><br>Start: 2019-11-08 01:06<br>AM<br>End: 2019-11-08 01:08 | ✓ Success                   |    |                               |                        |               |
| 6     | System<br>Start: 2019-11-06 01:23<br>AM<br>End: 2019-11-06 01:25        | ✓ Success                   |    |                               |                        |               |
| 7     | System<br>Start: 2019-11-03 01:10<br>AM<br>End: 2019-11-03 01:12        | ✓ Success                   |    |                               |                        |               |
| 8     | <b>System</b><br>Start: 2019-11-01 01:27<br>AM<br>Fod: 2019-11-01 01:29 | ✓ Success                   |    |                               |                        |               |
|       | System                                                                  |                             | -  |                               |                        |               |

ステップ5:問題のデバイスを選択し、トランスクリプトオプションをクリックして、個々の導入 トランスクリプトを表示し、障害や管理対象デバイスに配置されている設定について通知します 。

### Deploy Transcript

| =====SNORT APPLY========<br>====== CLI APPLY =======                                                                                                    |  |
|----------------------------------------------------------------------------------------------------|--|
| FMC >> clear configuration session OBJECT<br>Nemesis >> [info] : Session OBJECT does not exist.                                                                                                    |  |
| FMC >> clear configuration session FMC_SESSION_1<br>Nemesis >> [info] : Session FMC_SESSION_1 does not exist.                                                                                                    |  |
| FMC >> clear configuration session FMC_SESSION_2<br>Nemesis >> [info] : Session FMC_SESSION_2 does not exist.                                                                                                    |  |
| FMC >> no strong-encryption-disable<br>FMC >> crypto isakmp nat-traversal<br>FMC >> no Idap-attribute-map Class<br>FMC >> exit<br>FMC >> exit<br>FMC >> no logging FMC MANAGER_VPN_EVENT_LIST<br>FMC >> no logging Iist MANAGER_VPN_EVENT_LIST<br>FMC >> no logging Iist MANAGER_VPN_EVENT_LIST<br>FMC >> logging Iist MANAGER_VPN_EVENT_LIST level notifications class auth<br>FMC >> logging Iist MANAGER_VPN_EVENT_LIST level notifications class vpn<br>FMC >> logging Iist MANAGER_VPN_EVENT_LIST level notifications class vpn<br>FMC >> logging Iist MANAGER_VPN_EVENT_LIST level notifications class vpnc<br>FMC >> logging Iist MANAGER_VPN_EVENT_LIST level notifications class vpnfo<br>FMC >> logging Iist MANAGER_VPN_EVENT_LIST level notifications class vpnfo<br>FMC >> logging Iist MANAGER_VPN_EVENT_LIST level notifications class vpnfo<br>FMC >> logging Iist MANAGER_VPN_EVENT_LIST level notifications class vpnfo<br>FMC >> logging Iist MANAGER_VPN_EVENT_LIST level notifications class vpnfo<br>FMC >> logging Iist MANAGER_VPN_EVENT_LIST level notifications class vpnfo<br>FMC >> logging Iist MANAGER_VPN_EVENT_LIST level notifications class vpnfo<br>FMC >> logging Iist MANAGER_VPN_EVENT_LIST level notifications class vpnfo<br>FMC >> logging Iist MANAGER_VPN_EVENT_LIST level notifications class vsnfo<br>FMC >> logging Iist MANAGER_VPN_EVENT_LIST level notifications class sec<br>FMC >> logging Iist MANAGER_VPN_EVENT_LIST level notifications class sec<br>FMC >> logging Iist MANAGER_VPN_EVENT_LIST level notifications class sec<br>FMC >> logging Iist MANAGER_VPN_EVENT_LIST level notifications class sec<br>FMC >> logging Iist MANAGER_VPN_EVENT_LIST level notifications class sec<br>FMC >> logging Iist MANAGER_VPN_EVENT_LIST level notifications class sec<br>FMC >> logging Iist MANAGER_VPN_EVENT_LIST level notifications class sec<br>FMC >> logging Iist MANAGER_VPN_EVENT_LIST level notifications class sec<br>FMC >> logging Iist MANAGER_VPN_EVENT_LIST level notifications class sec<br>FMC >> logging Iist MANAGER_VPN_EVENT_LIST level notifications class ipaa |  |
| Close                                                                                                    |  |

# ステップ6:このトランスクリプトは、特定の障害状態を指定し、次のステップで非常に重要な番号を示すことができます。 Transaction ID.

| ======= INFRASTRUCTURE MESSAGES ========<br>Lina Config application was successful<br>Lina write mem operation successful |   |
|----------------------------------------------------------------------------------------------------|---|
| Transaction ID: 64424510596                                                                                               | - |
| Close                                                                                                    |   |

ステップ7: Firepower Deployment,ページ Transaction ID は、ポリシー導入の各セクションを追跡するために使用できます。これにより、デバイスの**コマンドライン**で、修復と分析のためにこのデータのより詳細なバージョンを取得できます。

**ヒント**:トランザクションIDが見つからない場合、またはトランザクションIDが印刷される前のバージョンの場合は、このログを使用して個々の障害メッセージを特定できます。

×

## FMCログによるトラブルシューティング

Cisco TACにログの分析を依頼することは適切ですが、ログを検索することで、最初の問題の切り分けと迅速な解決に役立つ場合があります。FMCには、ポリシー導入プロセスの詳細を示す複数のログファイルがあります。

最も一般的に参照される2つのログは次のとおりです policy\_deployment.log と usmsharedsvcs.log.

このドキュメントで説明したすべてのファイルは、次のような複数のLinuxコマンドで表示できます。 more、 less と vi.ただし、以下を確認することが非常に重要です。 read アクションが実行され ます。すべてのファイルを表示するには、ルートアクセスが必要です。

#### /var/opt/CSCOpx/MDC/log/operation/usmsharedsvcs.log

このログには、FMCでのポリシー導入タスクの開始と各フェーズの完了が明確に記録されます。 これにより、導入が失敗したフェーズと失敗コードを判別できます。

「 transactionID ログのJSON部分に含まれる値を使用して、特定のデプロイ試行に関連するログエ ントリを検索できます。

```
22-Nov-2019 01:28:52.844, [INFO], (DefenseCenterServiceImpl.java:1372)
com.cisco.nm.vms.api.dc.DefenseCenterServiceImpl, ajp-nio-127.0.0.1-9009-exec-4
** REST Request [ CSM ]
** ID : e1c84364-0966-42eb-9356-d2914be2b4a3
** URL: Broadcast message.send.deployment
{
  "body" : {
    "property" : "deployment:deployment_initiated_for_the_device",
    "argumentList" : [ {
      "key" : "PHASE",
      "value" : "Phase-0"
    } ]
  },
  "user" : "68d03c42-d9bd-11dc-89f2-b7961d42c462",
  "type" : "deployment",
  "status" : "running",
  "progress" : 5,
  "silent" : true,
  "restart" : true,
  "transactionId" : 12884916552,
  "devices" : [ "93a2089a-fa82-11e9-8219-e1abeec81dc9" ]
}
```

### /var/log/sf/policy\_deployment.log

このログファイルは6.4以降の6.xリリース全体に存在していましたが、そのカバレッジが拡張されました。

ここでは、FMCで実行される展開パッケージの構築に必要な詳細な手順について説明します。したがって、フェーズ1~4の障害の分析に最適です。

各フェーズの開始は、「INFO start.. ":

Jul 18 17:20:03 firepower ActionQueueScrape.pl[17287]: INFO starting populateGlobalSnapshot sqlite = /var/cisco/umpd/8589938337/DC\_policy\_deployment.db, transaction = 8589938337, time =
1563470402, running as (memory = 56.35 MB) (Framework 3950<196 <- CSMTasks 223<10 <SF::ActionQueue 2457)
Jul 18 17:20:03 firepower ActionQueueScrape.pl[17287]: INFO deployment threading: disabled
(Framework 198 <- CSMTasks 223<10 <- SF::ActionQueue 2457)
Jul 18 17:20:03 firepower ActionQueueScrape.pl[17287]: INFO -> calling
SF::UMPD::Plugins::Correlation::Manager::getPluginDependencies (Plugin 298<90 <- Framework
3579<3566<216 <- CSMTasks 223)
...</pre>

## 管理対象デバイスのトラブルシューティング

追加のフェーズとセクションは、デバイスパッケージ、ハイアベイラビリティ設定、および各管 理対象デバイスの前のフェーズの結果に依存します。

導入の問題が管理対象デバイスの障害に切り分けられた場合は、デバイスに次の2つのログを記録 して、デバイスに対してさらにトラブルシューティングを実行できます。 policy\_deployment.logとngfwManager.logを使用します。

### /ngfw/var/log/ngfwManager.log

このログファイルには、次の作業に関する詳細な手順が記載されています。 Config Communication Manager と Config Dispatcher FMCと通信するには、導入パッケージと連携し、SnortおよびLINA設定 の検証と適用を調整します。

次に、主要なフェーズの開始を表すngfwManager.logの例をいくつか示します。

FTD receives FMC's request for running configuration:

May 30 16:37:10 ccm[4293] Thread-10: INFO com.cisco.ccm.ConfigCommunicationManager- Passing CD-Message-Request to Config Dispatcher... May 30 16:37:10 ccm[4293] Thread-10: DEBUG com.cisco.ccm.ConfigCommunicationManager- <?xml version="1.0" encoding="UTF-8"?><cdMessagesList><timeStamp>1559234230012</timeStamp><cdMessage><name>LinaShowCommand</name>< messageId>-753133537443151390</messageId><contentType>XML</contentType><msgContent><![CDATA[<?xml version="1.0" encoding="UTF-8"?><message><name>LinaShowCommand</name>...

FTD receives FMC's request to download the deployment package:

May 30 16:37:18 ccm[4293] Thread-9: INFO com.cisco.ccm.ConfigCommunicationManager- Downloading
database (transaction 8589938211, version 1559234236)
May 30 16:37:18 ccm[4293] Thread-9: DEBUG com.cisco.ccm.DownloadManager- handle record:
8589938211, status = PENDING
May 30 16:37:18 ccm[4293] Thread-9: DEBUG com.cisco.ccm.DownloadManager- begin downloading
database

FTD begins the deployment of policy changes:

May 30 16:37:21 ccm[4293] Thread-9: INFO com.cisco.ccm.ConfigCommunicationManager- Starting deployment May 30 16:37:21 ccm[4293] Thread-11: INFO com.cisco.ccm.ConfigCommunicationManager- Sending message: DEPLOYMENT\_STATUS\_CCM to Manager FTD begins LINA deployment:

May 30 16:37:42 ccm[4293] Thread-19: DEBUG com.cisco.ngfw.configdispatcher.communicators.LinaCommunicatorImpl- Trying to send Start-Config-Sequencerequest to lina

FTD begins finalizing the deployment:

May 30 16:38:48 ccm[4293] Thread-19: DEBUG com.cisco.ngfw.configdispatcher.communicators.LinaCommunicatorImpl- Clustering Message sent out of ConfigDispatcher: Name:Cluster-App-Conf-Finalize-Request

### /ngfw/var/log/sf/policy\_deployment.log

### このログには、 snort.ログの内容はほとんど高度なものであり、TACによる分析が必要ですが、い くつかの主要なエントリを使用してプロセスをトレースすることは可能です。

Config Dispatcher begins extracting the packaged policies for validation:

Jul 18 17:20:57 firepower policy\_apply.pl[25122]: INFO -> calling SF::UMPD::Plugins::NGFWPolicy::Device::exportDeviceSnapshotToSandbox (Plugin 230 <- Framework 611 <- Transaction 1085) Jul 18 17:20:57 firepower policy\_apply.pl[25122]: INFO found NGFWPolicy => (NGFWPolicy::Util 32 <- NGFWPolicy::Device 43 <- Plugin 235) ... Jul 18 17:20:57 firepower policy\_apply.pl[25122]: INFO export FTD platform settings... (PlatformSettings::FTD::Device 29 <- Plugin 235</pre>

Config validation begins:

Jul 18 17:21:37 firepower policy\_apply.pl[25122]: INFO starting validateExportedFiles - sqlite = /var/cisco/deploy/sandbox/policy\_deployment.db, sandbox = /var/cisco/deploy/sandbox/exportedfiles (memory = 229.99 MB) (Framework 3950<687 <- Transaction 1101 <- main 194)</pre>

Validation has completed successfully:

Jul 18 17:21:49 firepower policy\_apply.pl[25122]: INFO validateExportedFiles - sqlite =
/var/cisco/deploy/sandbox/policy\_deployment.db, sandbox = /var/cisco/deploy/sandbox/exportedfiles took 12 (memory = 238.50 MB, change = 8.51 MB) (Framework 3976<724 <- Transaction 1101 <main 194)</pre>

Config Dispatcher begins moving the validated configuration to the Snort directories in production:

Jul 18 17:21:54 firepower policy\_apply.pl[26571]: INFO -> calling
SF::UMPD::Plugins::NGFWPolicy::Device::publishExportedFiles (Plugin 230 <- Framework 822 <Transaction 1662)</pre>

Snort processes will reload to apply the new configurations:

Jul 18 17:22:02 firepower policy\_apply.pl[26571]: INFO Reconfiguring DE a3bcd340-992f-11e9a1f1-ac829f31a4f9... (Snort::SnortNotifications 292<154 <- Snort::Device 343 <- Plugin 235) Jul 18 17:22:02 firepower policy\_apply.pl[26571]: INFO sending SnortReload to a3bcd340-992f-11e9-a1f1-ac829f31a4f9 (Snort::SnortNotifications 298<154 <- Snort::Device 343 <- Plugin 235)

Snort reload has completed successfully:

```
Jul 18 17:22:14 firepower policy_apply.pl[26571]: INFO notifyProcesses - sandbox =
/var/cisco/deploy/sandbox/exported-files took 16 (memory = 169.52 MB, change = 16.95 MB)
(Framework 3976<964 <- Transaction 1680 <- main 200)</pre>
```

After LINA config apply finishes, Snort deployment is finalized:

Jul 18 17:23:32 firepower policy\_apply.pl[26913]: INFO starting finalizeDeviceDeployment sandbox = /var/cisco/deploy/sandbox (memory = 101.14 MB) (Framework 3950<980 <- Transaction
1740 <- main 206)</pre>

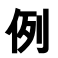

### ステップ1:導入が失敗する

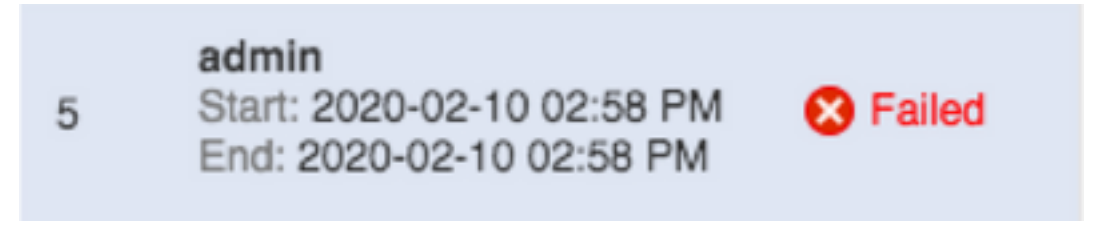

ステップ2: Deploy Transcript と Transaction ID.

| Deploy Transcript                                 | ×     |
|---------------------------------------------------|-------|
| Transaction ID: 60129547881                       |       |
| Device UUID: 40050100-3347-1168-0741-005455080820 |       |
|                                                   |       |
|                                                   |       |
|                                                   |       |
|                                                   |       |
|                                                   |       |
|                                                   |       |
|                                                   |       |
|                                                   |       |
|                                                   |       |
|                                                   |       |
|                                                   |       |
|                                                   |       |
|                                                   |       |
|                                                   |       |
|                                                   |       |
|                                                   |       |
|                                                   |       |
|                                                   |       |
|                                                   |       |
|                                                   | Close |

ステップ3: Management Center Linuxユーティリティを使用します less fmcに表示されるファイルを読み取るには、次の手順を実行します。

例: "**sudo less /var/opt/CSCOpx/MDC/log/operation/usmsharedsvcs.log**" (sudo passwordは sshのユーザパスワードです)

[admin@firepower:~\$ sudo less /var/opt/CSCOpx/MDC/log/operation/usmsharedsvcs.log]

1

Password:

ステップ4:次の段階に進んだら、 less展開transactionIDに関連するログを検索するには、スラッシュを使用してメッセージIDを入力します。

例: "/60129547881" (While in less、nを使用して次の結果に移動)

実行メッセージの例:

```
10-Feb-2020 19:58:35.810, [INF0], (DefenseCenterServiceImpl.java:1394)
com.cisco.nm.vms.api.dc.DefenseCenterServiceImpl, Thread-526
** REST Request [ CSM ]
** ID : b1b660d2-6c1e-40a0-bbc4-feac62673cc8
** URL: Broadcast message.send.deployment
ł
 "body" : {
    "property" : "deployment:domain_snapshot_success",
    "argumentList" : [ {
      "key" : "PHASE",
     "value" : "Phase-2"
    } ]
 },
 "user" : "68d03c42-d9bd-11dc-89f2-b7961d42c462",
 "type" : "deployment",
 "status" : "running",
 "progress" : 20,
 "silent" : true,
 "restart" : false,
 "transactionId" : 60129547881,
 "devices" : [ "4bd5d1b0-3347-11ea-b74f-c05455b8c82b" ]
L
失敗メッセージの例:
10-Feb-2020 19:58:36.516, [INF0], (DefenseCenterServiceImpl.java:1394)
com.cisco.nm.vms.api.dc.DefenseCenterServiceImpl, Thread-526
** REST Request [ CSM ]
** ID : 3df80a13-2da8-4eb1-a599-c123bf48ac9f
** URL: Broadcast message.send.deployment
{
 "body" : {
   "property" : "deployment:failed_to_retrieve_running_configuration"
   "argumentList" : [ {
     "key" : "PHASE",
     "value" : "Phase-3"
   } ]
 }.
 "user" : "68d03c42-d9bd-11dc-89f2-b7961d42c462",
 "type" : "deployment",
 "status" : "failure".
 "progress" : 100,
 "silent" : false,
 "restart" : false,
 "transactionId" : 60129547881,
 "devices" : [ "4bd5d1b0-3347-11ea-b74f-c05455b8c82b" ]
}
```

5)適切な障害を、「一般的な障害メッセージ」の添付テーブルと比較します。

つまり、failed\_to\_retrieve\_running\_configurationは、2つのデバイス間の通信が失敗したときに発

## 一般的なエラーメッセージ

次に、一般的な障害メッセージを示します。これらのメッセージは、 Management Center Task バッ クエンドに表示されるエラーコードも同様です。

これらのメッセージを分析し、考えられる解決策の一般的な理由と比較することができます。

これらの情報が表示されない場合、または問題が解決しない場合は、TACにお問い合わせください。

エラー コード エラー メッセージ 原因 このエラーは通常、デバイ 展開エラー – デバイスはドメインを 別のドメインから移動また {SRCDOMAIN}から 得されたときに発生します device\_has\_changed\_domain {DESTINATIONDOMAIN}に変更しま メイン間の情報が発生しな した。Try again later.] という 態で再配置を行うと、通常 の問題が解決します。 これは通常、展開中のデバ で展開がトリガーされたと 報告されます。一部のバー このデバイスの別の展開が進行中の ンでは、障害通知なしでこ device\_currently\_under\_deployment ため、展開に失敗しました。Try 防ぐことができます。ただ again later.] という このフェーズはトラブルシ ティングの支援のために残 います。 このメッセージは、Firepo eXtensible Operative System(FXOS)シャーシマ ジャを使用するデバイスの クラスタのメンバである個々のデバ FTDに適用されます。クラ イスに展開を実行することはできま がFXOSで構築されている device\_not\_member\_of\_container せん。クラスタの展開を後で再試行 FMCでは構築されていなし 、このメッセージが表示さ します。 す。展開を試みる前に、 Management Centerアプラ ンスでクラスターを作成し ださい。

|                                      | {TIMESTAMP}以降に変更されました<br>。配置を再試行します。                                                           | の導入後、CSM要素とドン<br>スナップショットが作成さ<br>前に、導入ジョブ内のデバ<br>に対してポリシー/オブジョ<br>が変更された場合に表示さ<br>す。 再配置を行うと、この<br>題が解決されます。<br>これは、多くのユーザが導<br>に同じFMCを使用してオフ<br>クトを編集および保存する<br>に発生します。                                                                 |
|--------------------------------------|------------------------------------------------------------------------------------------------|----------------------------------------------------------------------------------------------------|
| policy_altered_after_timestamp_error | ポリシー{Policy Name}は<br>{Timestamp}以降に変更されました。<br>配置を再試行します。                                     | このエラーは、導入ジョブ<br>当するデバイスに対してボ<br>ー/オブジェクトが変更され<br>合、ユーザトリガーが導入<br>た後、CSMおよびドメイン<br>ップショットが作成される<br>表示されます。 再配置を<br>と、この問題が解決されま                                                                                                    |
| csm_snapshot_error                   | ポリシーとオブジェクトの収集に失<br>敗したため、展開に失敗しました。<br>繰り返し試行しても問題が解決しな<br>い場合は、Cisco TACに連絡してくだ<br>さい。       | 最新のポリシーインポート<br>供された場合は、1時間程<br>ってから別の展開を試みま<br>これが許可されない場合は<br>ータベース関連のメッセー<br>あるため、TACに連絡して<br>さい。                                                                                                    |
| domain_snapshot_timeout              | ポリシーとオブジェクトを収集する<br>ためのタイムアウトのため、展開に<br>失敗しました。別の試行後も問題が<br>解決しない場合は、Cisco TACにお問<br>い合わせください。 | ドメインスナップショット<br>フォルトのタイムアウトは<br>です。システムの負荷が高<br>合、またはハイパーバイザ<br>動作している場合は、コー<br>異常な遅が発生する可能<br>あります。<br>これは、Management Cen<br>たはデバイスに適切な量の<br>リリソースが提供されてい<br>場合にも発生する可能性が<br>ます。<br>これがロードなしで発生す<br>合、または後で処理が進ま<br>場合は、TACに連絡してく<br>い。 |

| domain_snapshot_errors                   | ポリシーおよびオブジェクトコレク<br>ションの展開に失敗しました。別の<br>試行後も問題が解決しない場合は、<br>Cisco TACにお問い合わせください。                | TACに連絡してください。<br>なトラブルシューティング<br>要です。                                                                                                    |
|------------------------------------------|--------------------------------------------------------------------------------------------------|----------------------------------------------------------------------------------------------------|
| failed_to_retrieve_running_configuration | デバイスから実行構成情報を取得で<br>きなかったため、展開に失敗しまし<br>た。配置を再試行します。                                             | このメッセージは、エンド<br>サーとFMC間の接続が期待<br>りに機能しない場合に発生<br>可能性があります。ユニッ<br>のトンネルの健全性を確認<br>2つのデバイス間の接続を<br>します。                                                                                                    |
|                                          |                                                                                                  | トンネルが期待どおりに動<br>、デバイスが通信できる場<br>、TACに連絡してください                                                                                                    |
| device_is_busy                           | デバイスが以前の展開または再起動<br>を実行している可能性があるため、<br>展開に失敗しました。別の試行後も<br>問題が解決しない場合は、Cisco<br>TACにお問い合わせください。 | このメッセージは、FTDで<br>の展開が進行中に、FMCが<br>を試行すると表示されます<br>常は、FTDで以前の導入が<br>了で、FTDがリブートする<br>FTDのngfwManagerプロセ<br>再起動したときに発生しま<br>プロセスが正式にタイムア<br>するまで20分後に再試行す<br>、この問題は解決します。<br>遅延の後または遅延が許容<br>ない場合は、TACにお問い<br>せください。 |

FMCは、コンフィギュレ-ン生成用に実行コンフィギ ーションを取得するために 定のLINA「show」コマン 発行します。 これは、エンドセンサーで の問題またはngfwManage セスの問題が発生したとき 生する可能性があります。 ユニット間の接続の問題が していない場合は、TACに い合わせください。

no\_response\_for\_show\_cmd

デバイスの接続の問題が原因で展開 に失敗したか、デバイスが応答しま せん。別の試行後も問題が解決しな い場合は、Cisco TACにお問い合わせ ください。

network\_latency\_or\_device\_not\_reachable

デバイスとの通信エラーのため、展 一のタイムアウトが発生し 開に失敗しました。別の試行後も問 題が解決しない場合は、Cisco TACに 延を確認し、ユーザガイド お問い合わせください。

通常は、デバイス間のネッ ーク遅延が大きいため、ポ 。デバイス間のネットワー 載されているバージョンの 値と一致することを確認し

o

| slave_app_sync                      | クラスター構成の同期が進行中のた<br>め、展開に失敗しました。 配置を再<br>試行します。                                        | これは、FTDクラスタの設<br>のみ適用されます。アプリ<br>ションの同期(構成の同期<br>進行中にFTDクラスタで導<br>試行されると、FTDによっ<br>じことが拒否されます。こ<br>題は、設定同期後の再試行<br>決できます。<br>現在のクラスタステータス<br>管理マンドを使用して追跡<br>まわow clustor info |
|-------------------------------------|----------------------------------------------------------------------------------------|----------------------------------------------------------------------------------------------------|
| asa_configuration_generation_errors | 展開でデバイス構成を生成できませ<br>んでした。別の試行後も問題が解決<br>しない場合は、Cisco TACにお問い合<br>わせください。               | 前述のUSMSログを確認す<br>、どの設定がエラーの原因<br>っているのかを確認できま<br>これらは通常、Cisco Bug<br>Toolを使用してログを参照<br>るバグか、Cisco TACに連<br>てさらにトラブルシューテ<br>グを行うバグです。                                           |
| interface_out_of_date               | デバイスのインターフェイスが古い<br>ため、展開に失敗しました。インタ<br>ーフェイスページの設定を保存して<br>、再試行します。                   | これは、導入中または導入<br>にインターフェイスとデバ<br>の関連付けが解除された場<br>、4100または9300のモデノ<br>生します。<br>展開を開始する前に、イン<br>フェイスが完全に関連付け<br>ているか、関連付けられて<br>いことを確認します。                                        |
| device_package_error                | 展開でデバイスの構成を生成できま<br>せんでした。別の試行後も問題が解<br>決しない場合は、Cisco TACにお問い<br>合わせください。              | このエラーは、デバイスの<br>イス設定を生成できなかっ<br>とを示します。TACに連絡<br>ください。                                                                                                    |
| device_package_timeout              | 構成の生成中にタイムアウトが発生<br>したため、展開に失敗しました。別<br>の試行後も問題が解決しない場合は<br>、Cisco TACにお問い合わせください<br>。 | これは、通常の範囲を超え<br>バイス間に遅延が存在する<br>に発生する可能性がありま<br>遅延が正規化された後も、<br>問題が発生する場合は、T/                                                                                                  |

連絡してください。

| device_communication_errors      | デバイスの通信に失敗したため、展<br>開に失敗しました。ネットワーク接<br>続を確認し、展開を再試行してくだ<br>さい。                              | このメッセージは、デバイ<br>の通信の問題に対するフォ<br>バックです。あいまいな性<br>ため、不明な接続エラーが<br>したことを示すフォールバ<br>として書き込まれます。                                                             |
|----------------------------------|----------------------------------------------------------------------------------------------|----------------------------------------------------------------------------------------------------|
| unable_to_initiate_deployment_dc | ポリシーの展開に失敗しました。配<br>置を再試行します。                                                                | 別の方法でこの問題を解決<br>ます。<br>これは、データベースの一<br>なロックが原因でFMCが導<br>開始できない場合に発生す<br>能性があります。                                                                        |
| device_failure_timeout           | タイムアウトのため、デバイスへの<br>展開に失敗しました。配置を再試行<br>します。                                                 | これはFTDの導入に関連し<br>ます。FTD上のプロセスは<br>ィスパッチの導入が完了す<br>で30分待機します。そうて<br>場合、タイムアウトします<br>これが発生した場合は、デ<br>ス間の接続を確認し、接続<br>想どおりであるかどうかを<br>して、TACに問い合わせて<br>さい。 |
| device_failure_download_timeout  | デバイスへの構成のダウンロードの<br>タイムアウトが原因で、展開に失敗<br>しました。別の試行後も問題が解決<br>しない場合は、Cisco TACにお問い合<br>わせください。 | これはFTDの導入に関連し<br>ます。FTDは、接続の問題<br>り、展開中にすべてのデバ<br>設定ファイルをダウンロー<br>きません。<br>ネットワーク接続を確認し<br>ら、再試行してください。<br>これが確認されている場合<br>TACに連絡してください。                |
| device_failure_configuration     | 構成エラーのため、配置に失敗しま<br>した。別の試行後も問題が解決しな<br>い場合は、Cisco TACにお問い合わせ                                | デバイスに対してFMCによ<br>生成された設定のエラーは<br>用後にこのエラーになりま                                                                                                    |

|                                            | ください。                                                                          | この問題をUSMSログで分<br>て、発生している問題を確<br>、ロールバックする必要が<br>ます。<br>この問題を修復した後、C<br>Bug Search Toolでログが<br>不具合と一致しない場合、<br>はTACによる介入とバグの<br>が必要になります。                                                 |
|--------------------------------------------|--------------------------------------------------------------------------------|----------------------------------------------------------------------------------------------------|
| deployment_timeout_no_response_from_device | デバイスとの通信タイムアウトのた<br>め、展開に失敗しました。別の試行<br>後も問題が解決しない場合は、Cisco<br>TACにお問い合わせください。 | このタイムアウトは、FMC<br>45分またはそれ以降にデパ<br>から応答がない場合に発生<br>す。<br>これは通信エラーです。<br>通信を確認し、確認できた<br>TACに連絡します。                                                                                         |
| device_failure_change_master               | プライマリユニットが変更されたた<br>め、クラスターへの展開に失敗しま<br>した。配置を再試行します。                          | FTDクラスタセットアップ<br>では、デバイスでの導入の<br>中(通知後)にプライマリ<br>ドが切り替わると、このエ<br>が表示されます。<br>プライマリノードが安定し<br>、再試行します。<br>現在のクラスタメンバーの<br>ータスは、管理対象デバイ<br>CLISHで次のコマンドを使<br>て追跡できます。<br>>show cluster info |
| device_failure_unknown_master              | プライマリユニットの識別エラーの<br>ため、クラスターへの展開に失敗し<br>ました。配置を再試行します。                         | FMCは、展開中に現在のフ<br>マリノードを特定できませ<br>した。<br>これは通常、次の2つの可<br>が考えられます。接続の間<br>たは現在のプライマリがFM<br>クラスタに追加されていな<br>現在のプライマリがFMC<br>タに追加されて再試行が行<br>た後に、この問題は解決す                                     |

ずです。 現在のクラスタステータス 管理対象デバイスのCLISF のコマンドを使用して追跡 ます。

>show cluster info

| cd_deploy_app_sync | クラスター構成の同期が進行中のた<br>め、展開に失敗しました。 配置を再<br>試行します。 | これは、デバイスがApp S<br>ある場合に発生する可能性<br>ります。App Syncが完了し<br>、もう一度展開を再試行し<br>ださい。 |
|--------------------|-------------------------------------------------|----------------------------------------------------------------------------|
|                    | 以前の同時展開と競合するため、展                                | これは、一方の側で導入が<br>に行われ、他方では行われ<br>場合に発生します。                                  |

cd\_existing\_deployment

開に失敗しました。別の試行後も問 これらは通常、デバイス間 題が解決しない場合は、Cisco TACに 信の問題が原因で発生しま お問い合わせください。

タイムアウトが発生した後 開できない場合は、TACに してください。

# TACに問い合わせる

前述の情報ではポリシーの導入を続行できない場合、または問題が既存の文書化された動作と関 連がないと考えられる場合は、次のリンクにある手順を使用してトラブルシューティングファイ ルを生成し、TACに連絡して分析とバグ作成を依頼してください。

https://www.cisco.com/c/en/us/support/docs/security/sourcefire-defense-center/117663-technote-SourceFire-00.html

翻訳について

シスコは世界中のユーザにそれぞれの言語でサポート コンテンツを提供するために、機械と人に よる翻訳を組み合わせて、本ドキュメントを翻訳しています。ただし、最高度の機械翻訳であっ ても、専門家による翻訳のような正確性は確保されません。シスコは、これら翻訳の正確性につ いて法的責任を負いません。原典である英語版(リンクからアクセス可能)もあわせて参照する ことを推奨します。